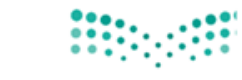

**مزارت التـــلو** Ministry of Education

## دليل المستخدم لطلب إخلاء طرف بعد نقل للمعلم من نظام فارس ( 1/ ٢)

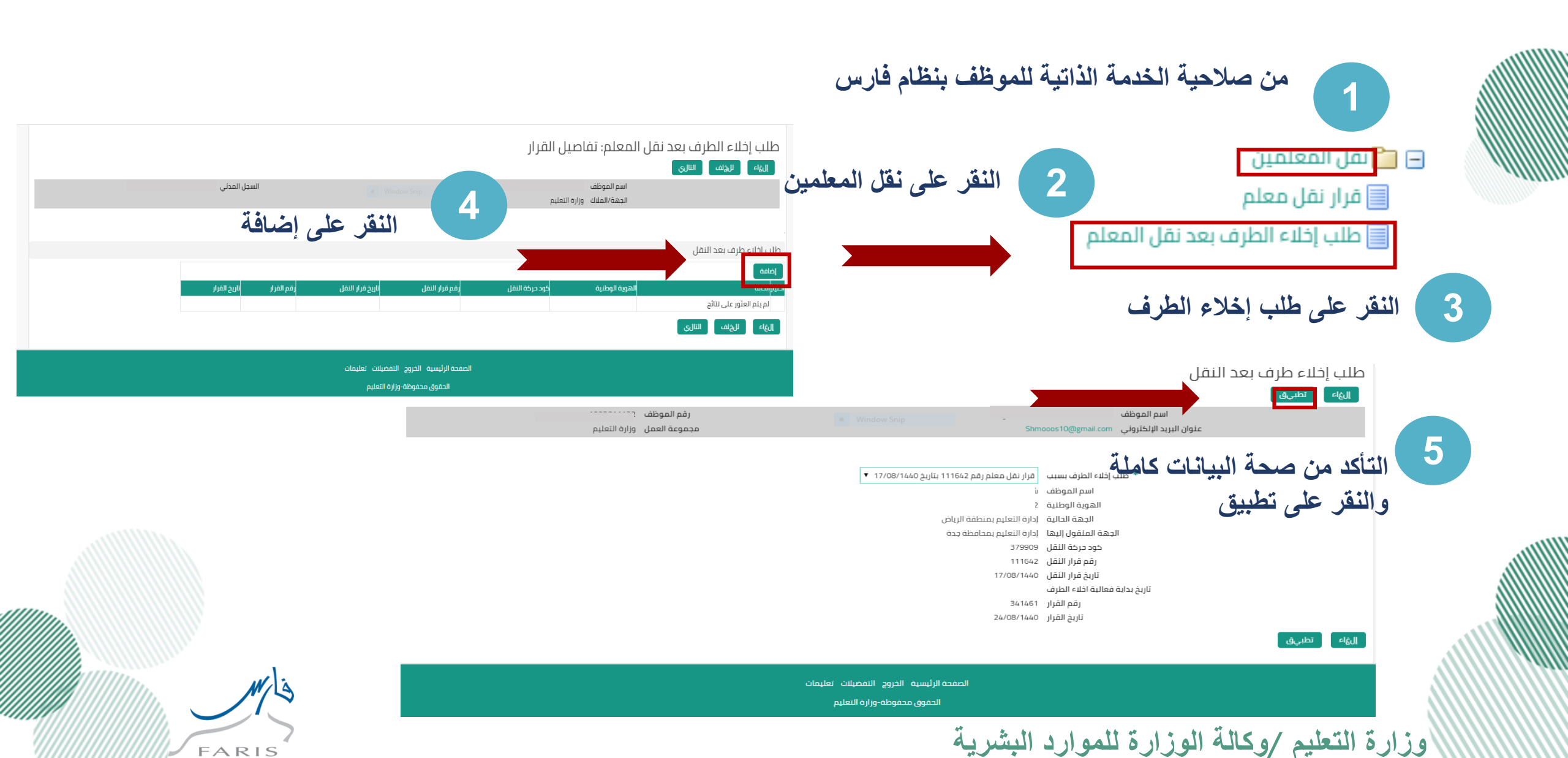

| ، للمعلم من نظام فارس (٢/٢)                         | طلب إخلاء طرف بعد نقل                                                                                                    | دليل المستخدم ل                                                                                     | وزارق التعطيم<br>Ministry of Education                                                          |
|-----------------------------------------------------|----------------------------------------------------------------------------------------------------|----------------------------------------------------------------------------------------------------|-------------------------------------------------------------------------------------------------|
|                                                     | النقر على التالي<br>السجل المدن                                                                                                    | بعد نقل المعلم: تفاصيل القرار<br>اسم الموظف<br>الجهة/الملاك وزارة التعليم                           | طلب إخلاء الطرف<br>الها لايوس س                                                                 |
| 7                                                   | ار النفل (مم الفرار تاريح الفرار<br>24/08/1440 341459 17/08<br>لب إخلاء الطرف بعد نقل المعلم: مراجعة                                                                                            | کود درکهٔ النقل ارض مُراز النقل اریخ مُرا<br>8/1440 111642 379909<br>                               | طلب إخلاء طرف بعد النقل<br>(ضافه<br>احتباراتحاله المويه الوطنية<br>و جديد<br>(الهاء للهنم التال |
| النفر على تنقيد<br>السجل المدني<br>Full-screen Snip | بية ع<br>النهاي صفحة قابلة للطباعة لليؤلف تنفيذاً<br>التغييرات التي تم إجراؤها، وقم بإرماق مستندات الدعم إذا كان ذلك مطلوتا<br>يشاره إلى يبود تم تعييرها<br>نات القرار<br>ب إخلاء طرف بعد النقل | <b>ب الإخلاء في نظام فارس :</b><br>حساب المعلم في نظام نور<br>لة تعيين المعلم في نظام فارس س        | <b>بعد إعتماد طا</b><br>✓ يتم إيقاف<br>✓ تتحول حا                                               |
|                                                     | المفترح<br>طلب إذاء الطرف بسبب ف<br>اسم الموطف ش<br>الهوية الولينية 2<br>الجهة الدانية إذ<br>الجهة المنفول إليها إذ<br>فود حركة النفل ع<br>رفم فرار النفل 2                                     | ، راتب إن لم يتقدم على طلب<br>خلال ١٥ يوم عمل مع ملاحظة<br>ة الصيفية لا يتم احتسابها من<br>الأيام . | إلى إيقاف<br>المباشرة .<br>أن الاجاز<br>أن هذه                                                  |
| Mis                                                 | تاريخ قرار النقل (تلمل)<br>order Type<br>3٤1٤5 (قم القرار<br>2٤/٥٤/١٤٤٥)<br>تاريخ الفرار<br>علومات إضافية                                                                                       | عند /ه کانة انه زار ة ننمه ار د اند                                                                 | ه زار ق الت                                                                                     |